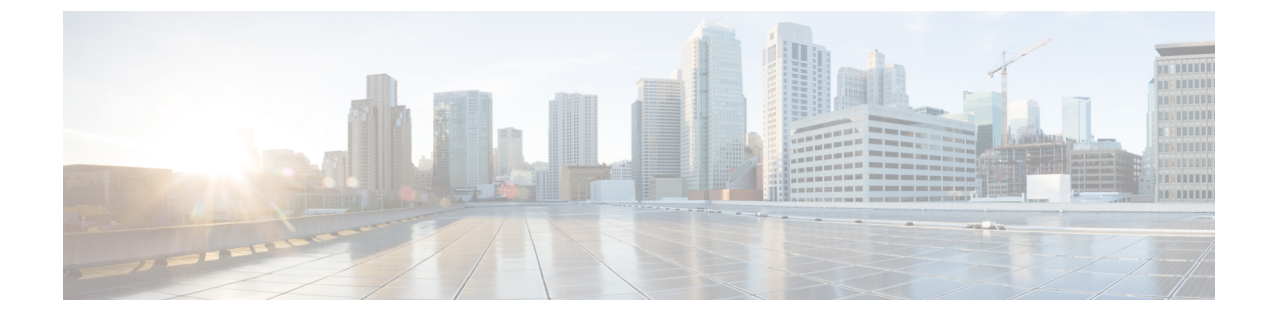

### インフラー般設定

- •インフラ設定ダッシュボード (1ページ)
- •インフラの設定:一般設定(3ページ)

# インフラ設定ダッシュボード

[インフラ設定 (Infra Configuration)] ページには、Nexus Dashboard Orchestrator 展開環境のすべてのサイトとサイト間接続の概要が表示されます。

図 1:インフラ設定の概要

| Ŧ                      | disco Multi-Site Orchestrator   |                                                                             |                                                       |                                               | ۵ 🕲 💶                                                  |
|------------------------|---------------------------------|-----------------------------------------------------------------------------|-------------------------------------------------------|-----------------------------------------------|--------------------------------------------------------|
| Dashboard              |                                 |                                                                             |                                                       |                                               |                                                        |
| Application Management | Infra Configuratio              | on                                                                          |                                                       |                                               |                                                        |
| Operations             |                                 |                                                                             |                                                       |                                               | Configure Infra                                        |
| O Infrastructure       | General Settings                |                                                                             |                                                       |                                               |                                                        |
| System Configuration   | BGP Peering Type                | Keep Alive Interval (Seco                                                   | nds) Hold Interval                                    | (Seconds) B0                                  | GP TTL Between Peers                                   |
| Sites                  | full-mesh                       | 60                                                                          | 180                                                   | 16                                            | 1                                                      |
| Infra Configuration    | 300                             | On                                                                          | 0<br>0                                                | Limit                                         |                                                        |
| SD-WAN                 |                                 |                                                                             |                                                       |                                               |                                                        |
| (                      | OnPrem2  1  Post  OnPrem1  1  1 | ACI Multi-Site<br>On<br>BGP Autonomous Sys Number<br>1111<br>ACI Multi-Site | Cloudsec Encryption<br>Off<br>OSPF Area ID<br>0.0.0.3 | APIC Site ID<br>139<br>OSPF Area Type<br>nssa | Overlay Multicast TEP<br>External Routed Domain<br>N/A |
|                        | azure-44 Anne                   | On<br>BGP Autonomous Sys Number<br>1111                                     | OT<br>OSPF Area ID<br>0.0.0.2                         | 138<br>OSPF Area Type<br>nssa                 | External Routed Domain<br>N/A                          |
|                        | 1<br>Regione                    | ACI Multi-Site<br>On                                                        | APIC Site ID<br>101                                   | BGP Autonomous Sys Nur<br>44                  | nber                                                   |
|                        | c azure-189 A have              | ACI Multi-Site<br>On                                                        | APIC Site ID<br>102                                   | BGP Autonomous Sys Nur<br>189                 | nber                                                   |

1. [全般設定(General Settings)] タイルには、BGP ピアリングタイプとその設定に関する情報 が表示されます。

詳細については、次のセクションで説明します。

2. [オンプレミス (On-Premises)] タイルには、ポッドとスパインスイッチの数、OSPF 設定、 およびオーバーレイ IP とともに、Multi-Site ドメインの一部であるすべてのオンプレミス サイトに関する情報が表示されます。

サイト内のポッドの数を表示する[ポッド(Pods)]タイルをクリックすると、各ポッドのオー バーレイ ユニキャスト TEP アドレスに関する情報を表示できます。

詳細については、Cisco APIC サイトのインフラの設定を参照してください。

3. [クラウド(Cloud)] タイルには、Multi-Site ドメインの一部であるすべてのクラウドサイト に関する情報と、リージョン数および基本的なサイト情報が表示されます。

詳細については、Cisco Cloud APIC サイトのインフラの設定を参照してください。

次のセクションでは、全般的なファブリックインフラ設定を行うために必要な手順について説 明します。ファブリック固有の要件と手順は、管理するファブリックの特定のタイプに基づい て、次の章で説明します。

インフラの設定を進める前に、前のセクションで説明したようにサイトを設定して追加する必要があります。

加えて、スパインスイッチの追加や削除、またはスパインノードIDの変更などのインフラス トラクチャの変更には、一般的なインフラの設定手順の一部として、サイト接続性情報の更新 に記載されているような、Nexus Dashboard Orchestrator のファブリック接続情報の更新が必要 です。

### インフラの設定: 一般設定

ここでは、すべてのサイトの一般的なインフラ設定を構成する方法について説明します。

# 

(注) 次の設定には、すべてのサイトに適用されるものと、特定のタイプのサイト(クラウド APIC サイトなど)に必要なものとがあります。各サイト固有のサイトローカル設定に進む前に、イ ンフラー般設定で必要なすべての設定を完了していることを確認します。

### 手順

- ステップ1 Cisco Nexus Dashboard Orchestrator の GUI にログインします。
- ステップ2 左側のナビゲーションメニューで、[インフラストラクチャ(Infrastructure)] > [インフラの設定(Infra Configuration)]を選択します。
- ステップ3 メインペインにある [インフラの設定 (Configure Infra)]をクリックします。
- ステップ4 左側のサイドバーで、[全般設定(General Settings)]を選択します。
- ステップ5 [コントロール プレーン設定(Control Plane Configuration)]を指定します。
  - a) [コントロール プレーン設定(Control Plane Configuration)] タブを選択します。
  - b) [BGP ピアリング タイプ (Bgp Peering Type)] を選択します。
    - full-mesh:各サイトのすべてのボーダーゲートウェイスイッチは、リモートサイトのボーダー ゲートウェイスイッチとのピア接続を確立します。

[フルメッシュ] 構成では、Nexus Dashboard Orchestrator は ACI 管理ファブリックのスパイン スイッチと DCNM 管理ファブリックのボーダー ゲートウェイを使用します。

[route-reflector]: route-reflector オプションを使用すると、各サイトが MP-BGP EVPN セッションを確立する1つ以上のコントロールプレーンノードを指定できます。ルートリフレクタノードを使用すると、NDOによって管理されるすべてのサイト間でMP-BGP EVPN フルメッシュ隣接関係が作成されなくなります。

ACIファブリックの場合、[route-reflector] オプションは、同じ BGP ASN の一部であるファブ リックに対してのみ有効です。

c) [キープアライブ間隔 (秒) (Keepalive Interval (Seconds))] フィールドに、キープアライブ間隔を秒単位 で入力します。

デフォルト値を維持することを推奨します。

- d) [保留間隔(秒)(Hold Interval (Seconds))] フィールドに、保留間隔を秒単位で入力します。 デフォルト値を維持することを推奨します。
- e) [失効間隔(秒)(Stale Interval (Seconds))] フィールドに、失効間隔を秒単位で入力します。 デフォルト値を維持することを推奨します。
- f) [グレースフル ヘルパー (Graceful Helper)] オプションをオンにするかどうかを選択します。
- g) [AS 上限(Maximum AS Limit)]を入力します。
  デフォルト値を維持することを推奨します。
- h) [ピア間のBGP TTL (BGP TTL Between Peers)]を入力します。

デフォルト値を維持することを推奨します。

i) [OSPF エリア ID (OSPF Area ID)] を入力します。

クラウド APIC サイトがない場合、このフィールドは UI に表示されません。

これは、以前の Nexus Dashboard Orchestrator リリースでサイト間接続用にクラウド APIC で以前に設定 した、オンプレミス IPN ピアリング用のクラウドサイトで使用される OSPF エリア ID です。

#### ステップ6 [IPN デバイス情報] を入力します。

オンプレミスとクラウドサイト間のサイト間接続を設定する予定がない場合は、この手順をスキップできます。

後のセクションで説明するように、オンプレミスとクラウドサイト間のサイトアンダーレイ接続を設定す る場合は、クラウドCSRへの接続を確立するオンプレミス IPN デバイスを選択する必要があります。これ らのIPNデバイスは、オンプレミスサイトの設定画面で使用可能になる前に、ここで定義する必要がありま す。詳細はインフラの設定: オンプレミス サイトの設定を参照してください。

- a) [デバイス (Devices)] タブを選択します。
- b) [IPN デバイスの追加 (Add IPN Device)] をクリックします。
- c) IPN デバイスの [名前 (Name)] と [IPアドレス (IP Address)] を入力します。

指定した IP アドレスは、IPN デバイスの管理 IP アドレスではなく、クラウド APIC の CSR からのトン ネル ピア アドレスとして使用されます。

- d) チェックマークアイコンをクリックして、デバイス情報を保存します。
- e) 追加する IPN デバイスについて、この手順を繰り返します。

#### ステップ7 [外部 デバイス (External Devices)] 情報を入力します。

クラウド APIC サイトがない場合、このタブは UI に表示されません。

Multi-Site ドメインにクラウド APIC サイトがない場合、またはクラウドサイトとブランチルータまたはその他の外部デバイス間の接続を設定する予定がない場合は、この手順をスキップできます。

次の手順では、クラウドサイトからの接続を設定するブランチルータまたは外部デバイスに関する情報を 指定する方法について説明します。

a) [外部デバイス(External Devices)] タブを選択します。

このタブは、Multi-Site ドメインに少なくとも1つのクラウドサイトがある場合にのみ使用できます。

b) [外部デバイスの追加(Add External Device)] をクリックします。

[外部デバイスの追加(Add External Device)] ダイアログが開きます。

c) デバイスの [名前 (Name)]、[IP アドレス (IP Address)]、および [BGP 自律システム番号 (BGP Autonomous System Number)] を入力します。

指定した IP アドレスは、デバイスの管理 IP アドレスではなく、クラウド APIC の CSR からのトンネ ルピア アドレスとして使用されます。接続は、IPSec を使用してパブリック インターネット経由で確 立されます。

- d) チェックマークアイコンをクリックして、デバイス情報を保存します。
- e) 追加する IPN デバイスについて、この手順を繰り返します。

すべての外部デバイスを追加したら、次の手順を完了して、IPSec トンネル サブネット プールにこれらの トンネルに割り当てられる内部 IP アドレスを指定します。

ステップ8 [IPSecトンネル サブネット プール (IPSec Tunnel Subnet Pools)]情報を入力します。

クラウド APIC サイトがない場合、このタブは UI に表示されません。

ここで指定できるサブネットプールには、次の2つのタイプがあります。

•**外部サブネット プール**: クラウド サイトの CSR と他のサイト(クラウドまたはオンプレミス)間の 接続に使用されます。

これらは、Nexus Dashboard Orchestrator によって管理される大規模なグローバル サブネット プールで す。Orchestrator は、これらのプールからより小さなサブネットを作成し、サイト間 IPsec トンネルと 外部接続 IPsec トンネルで使用するサイトに割り当てます。

1つ以上のクラウドサイトから外部接続を有効にする場合は、少なくとも1つの外部サブネットプー ルを提供する必要があります。

•サイト固有のサブネット プール: クラウド サイトの CSR と外部デバイス間の接続に使用されます。

これらのサブネットは、外部接続IPsecトンネルが特定の範囲内にあることが必要な場合に定義できま す。たとえば、外部ルータにIPアドレスを割り当てるために特定のサブネットがすでに使用されてお り、それらのサブネットを NDO およびクラウド サイトの IPsec トンネルで引き続き使用する場合で す。これらのサブネットはOrchestrator によって管理されず、各サブネットはサイト全体に割り当てら れ、外部接続 IPsec トンネルにローカルで使用されます。

名前付きサブネットプールを指定しない場合でも、クラウドサイトの CSR と外部デバイス間の接続 を設定すると、外部サブネットプールが IP 割り当てに使用されます。.

(注)

両方のサブネットプールの最小マスク長は /24 です。

1つ以上の外部サブネットプールを追加するには:

- a) **[IPSec トンネル サブネット プール(IPSec Tunnel Subnet Pools**)] タブを選択します。
- b) [外部サブネット プール(External Subnet Pool)]エリアで、[+IP アドレスの追加(+Add IP Address)] をクリックして、1 つ以上の外部サブネット プールを追加します。

このサブネットは、以前の Nexus Dashboard Orchestrator リリースでサイト間接続用にクラウド APIC で 以前に設定した、オンプレミス接続に使用されるクラウド ルータの IPsec トンネル インターフェイス とループバックに対処するために使用されます。

サブネットは、他のオンプレミス TEP プールと重複してはならず、0.xxx または 0.0.xxで 始まっては ならず、/16 と /24 の間のネットワーク マスク (30.29.0.0/16 など) が必要です。

- c) チェックマーク アイコンをクリックして、サブネット情報を保存します。
- d) 追加するサブネットプールについて、これらのサブステップを繰り返します。

1つ以上の名前付きサブネットプールを追加するには、次の手順を実行します。

- a) [IPSec トンネル サブネット プール(IPSec Tunnel Subnet Pools)] タブを選択します。
- b) [名前付きサブネット プール (Named Subnet Pool)]エリアで、[+ IP アドレスの追加(+Add IP Address)]をクリックして、1 つ以上の外部サブネット プールを追加します。

[名前付きサブネットプールの追加(Add Named Subnet Pool)] ダイアログが開きます。

- c) サブネットの[名前(Name)]を入力します。
  後ほど、サブネットプールの名前を使用して、IP アドレスを割り当てるプールを選択できます。
- d) [+IPアドレスの追加(+Add IP Address)]をクリックして、1つ以上のサブネットプールを追加します。 サブネットには /16 と /24 の間のネットワークが必要で、0.x.x.x または 0.0.x.x で始めることはでき ません。たとえば、30.29.0.0/16 のようにします。
- e) チェックマークアイコンをクリックして、サブネット情報を保存します。
  同じ名前付きサブネットプールに複数のサブネットを追加する場合は、この手順を繰り返します。
- f) [保存(Save)] をクリックして、名前付きサブネット プールを保存します。
- g) 追加する名前付きサブネットプールについて、これらのサブステップを繰り返します。

次のタスク

全般的なインフラ設定を構成した後も、管理するサイトのタイプ(オンプレミスACI、クラウ ドACI、またはオンプレミスファブリック)に基づいて、サイト固有の設定に関する追加情報 を指定する必要があります。次の項で説明する手順に従って、サイト固有のインフラストラク チャ設定を行います。 翻訳について

このドキュメントは、米国シスコ発行ドキュメントの参考和訳です。リンク情報につきましては 、日本語版掲載時点で、英語版にアップデートがあり、リンク先のページが移動/変更されている 場合がありますことをご了承ください。あくまでも参考和訳となりますので、正式な内容につい ては米国サイトのドキュメントを参照ください。